Steps to Update **EMIS number** for Pre-Matric (9<sup>th</sup> & 10<sup>th</sup>) and Post-Matric (+1 & +2)

The EMIS number should be Unique.

#### How to update EMIS number in our Scholarship web portal

| Steps                      | Process                                                                                                    |  |  |  |  |  |  |  |  |  |  |
|----------------------------|----------------------------------------------------------------------------------------------------|--|--|--|--|--|--|--|--|--|--|
| The EMIS number is Unique. |                                                                                                    |  |  |  |  |  |  |  |  |  |  |
| 1.                         | Institution need to login with their login credentials in our school web portal                                                                                              |  |  |  |  |  |  |  |  |  |  |
| 2                          | Click on Scholarship Menu.                                                                                                    |  |  |  |  |  |  |  |  |  |  |
| 3.                         | Complete renewal process by Clicking Renewal-<br>(Sch.Applcaitions)<br>3.1.Click on Course Name.<br>3.2.Select all and<br>3.3.Click on Renew button to complete the process. |  |  |  |  |  |  |  |  |  |  |
| 4.                         | Click on EMIS Number(new) sub menu.                                                                                                    |  |  |  |  |  |  |  |  |  |  |
| 5.                         | Select Post-Matric or Pre-Matric radio button                                                                                                    |  |  |  |  |  |  |  |  |  |  |
| 6.                         | Select the  Check box then update the EMIS number<br>for each and every students one by one by clicking Update<br>EMIS number button                                         |  |  |  |  |  |  |  |  |  |  |
| 7.                         | After updation of EMIS number, the students applcaition will be reflected in the Principal login for Submit.                                                                 |  |  |  |  |  |  |  |  |  |  |

# Institution need to login with their login credentials in our school web portal

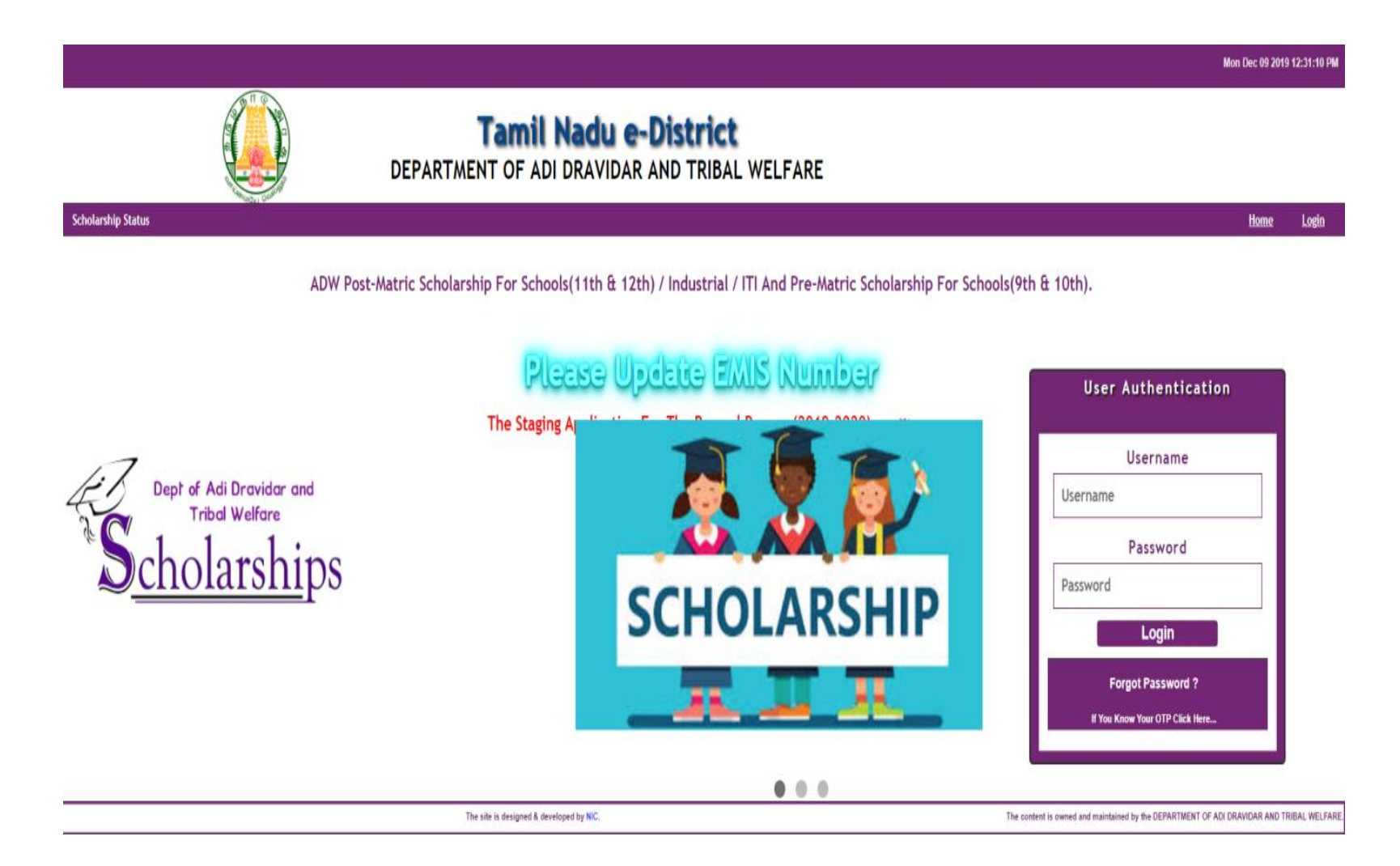

## Click on Scholarship Menu.

|                     |                       |                       |                 |                              |                                                                                                    | Mon, 09 Dec 201                       | 9 07:13:58 GMT    |
|---------------------|-----------------------|-----------------------|-----------------|------------------------------|----------------------------------------------------------------------------------------------------|---------------------------------------|-------------------|
|                     |                       |                       | DE              | PARTMEN                      | TAMIL NACU E-DISTRICT                                                                                                    |                                       |                   |
| Scholarship         | Scholarship Status    | Update Institution    | Change Password | MIS Reports                  | Contact Details                                                                                                    | User: 170033Soffice                   | OLogout           |
|                     |                       | ,                     | ADW Post-Matri  | c Scholarshi<br>ou Should Up | b For Schools(11th & 12th) / Industrial / ITI And Pre-Matric Scholarship For Schools(9th & 10th).<br>date The EMIS Number.Then only The Principal Submit the Scholarship Application. |                                       |                   |
|                     | dent Application      | n <sup>  </sup> 2.Sch | olarship -> EM  | IS Number                    | II       3.Please Update the EMIS No       II       4.EMIS No should be Unique                                                                                                    |                                       |                   |
| The site is designe | d & developed by NIC. |                       |                 |                              | The content is owned and maintained                                                                                                    | by the DEPARTMENT OF ADI DRAVIDAR ANI | D TRIBAL WELFARE. |

Complete renewal process by Clicking Renewal-(Sch.Applcaitions) 3.1.Click on Course Name.

2.2. Calact all and

3.2.Select all and

3.3.Click on Renew button to complete the process.

|                                                                                                    |                                                                            |                 |                                                                                                    |                                                                                                    |                 |                       |                       |                  |                    | Mon Dec 09 2                            | 2019 12:48:05 PM  |  |  |
|----------------------------------------------------------------------------------------------------|----------------------------------------------------------------------------|-----------------|----------------------------------------------------------------------------------------------------|----------------------------------------------------------------------------------------------------|-----------------|-----------------------|-----------------------|------------------|--------------------|-----------------------------------------|-------------------|--|--|
| Tamil Nadu e-District<br>DEPARTMENT OF ADI DRAVIDAR AND TRIBAL WELFARE                                   |                                                                            |                 |                                                                                                    |                                                                                                    |                 |                       |                       |                  |                    |                                         |                   |  |  |
| Scholarship Scholarship Status                                                                           | Update Institution                                                         | Change Password | MIS Reports                                                                                                    | Contact Details                                                                                                    |                 |                       |                       |                  |                    | User: 170033Soffice                     |                   |  |  |
| Scholarsi Renewal-(Sch. Applications)                                                                    | hip                                                                        |                 | ADW Post-Matric Scholarship For Schools(11th & 12th) / Industrial / ITI And Pre-Matric Scholarship For Schools(9th & 10th).<br>Renewal Of Student Applications |                                                                                                    |                 |                       |                       |                  |                    |                                         |                   |  |  |
| <ul> <li>→ EMIS Number </li> <li>→ Update-(Renewed AppIn.)</li> <li>→ Effect Transfer Process</li> </ul> | → EMIS Number      → Update-(Renewed AppIn.)     → Effect Transfer Process |                 |                                                                                                    | * Click On The Course Name To View And Renew The Student Details.<br>* Click On The Update-(Renewed AppIn) Button To (Edit / Discontinue / Transfer) The Renewed Students |                 |                       |                       |                  |                    |                                         |                   |  |  |
| <ul> <li>→ Edit Transfer Student Registrati</li> <li>→ Print For Dispatch</li> </ul>                     | on                                                                         |                 |                                                                                                    | Course Year                                                                                                    |                 |                       |                       |                  |                    |                                         |                   |  |  |
| → Update Aadhaar Number                                                                                  | → Update Aadhaar Number                                                    |                 |                                                                                                    | Course name                                                                                                    |                 | Academic Yr.2018-2019 | Academic Yr.2019-2020 |                  | Jatus              |                                         |                   |  |  |
| → Update Mobile No                                                                                       |                                                                            | HSc A           | HSc Accountancy, Auditing, Commerce & Vocati                                                                                                    |                                                                                                    | <u>cational</u> | 1                     | 2                     | 12               | Pending            |                                         |                   |  |  |
| → Update Permanent Address                                                                               | → Update Permanent Address                                                 |                 | HSc History Economics Commerce Accountancy                                                                                                    |                                                                                                    | <u>icy</u>      | 1                     | 1 2                   |                  | Pending            |                                         |                   |  |  |
| → Request For Aadhaar / SSLC No.                                                                         | / Account No Change                                                        | <u>HSc Pi</u>   | nysics Chemistry                                                                                                    | <u>Botany Zoology</u>                                                                                                    |                 | 1                     | 2                     | 4                | Pending            |                                         |                   |  |  |
| The site is designed & developed by NIC.                                                                 |                                                                            |                 |                                                                                                    |                                                                                                    |                 |                       |                       | The content is o | owned and maintain | ed by the DEPARTMENT OF ADI DRAVIDAR AN | ID TRIBAL WELFARI |  |  |

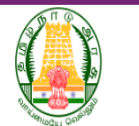

#### Tamil Nadu e-District DEPARTMENT OF ADI DRAVIDAR AND TRIBAL WELFARE

Scholarship Scholarship Status Update Institution Change Password MIS Reports Contact Details

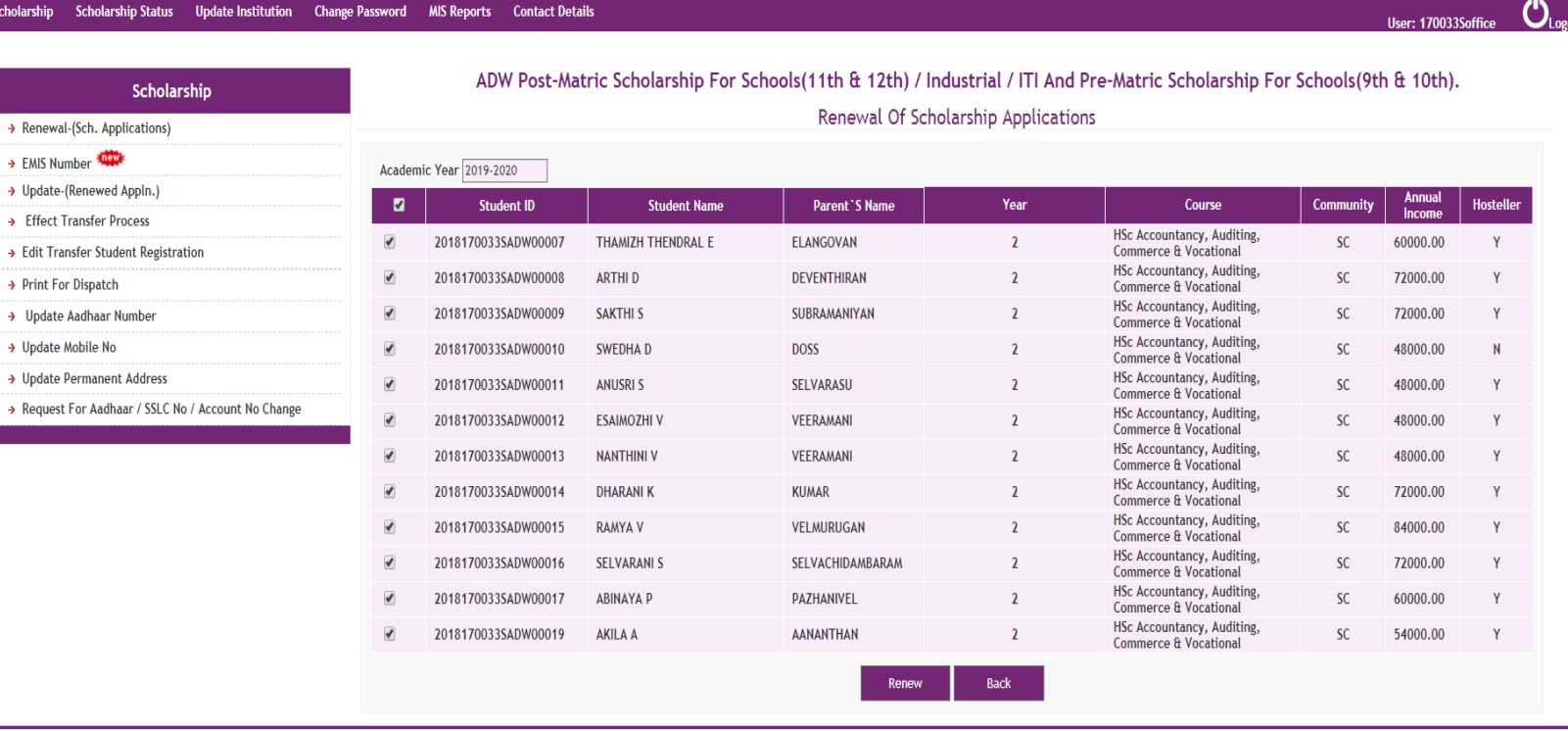

The site is designed & developed by NIC.

The content is owned and maintained by the DEPARTMENT OF ADI DRAVIDAR AND TRIBAL WELFARE.

### Click on EMIS Number(new)

|             |                          |                       |                 |             |                                                                                                    | 11011 200 001       |         |
|-------------|--------------------------|-----------------------|-----------------|-------------|----------------------------------------------------------------------------------------------------|---------------------|---------|
|             |                          |                       |                 | DEPARTA     | Tamil Nadu e-District<br>MENT OF ADI DRAVIDAR AND TRIBAL WELFARE                                                            |                     |         |
| Scholarship | Scholarship Status       | Update Institution    | Change Password | MIS Reports | Contact Details                                                                                                    | User: 170033Soffice | CLopout |
|             |                          |                       |                 |             |                                                                                                    |                     |         |
|             | Sch                      | olarship              |                 |             | ADW Post-Matric Scholarship For Schools(11th & 12th) / Industrial / ITI And Pre-Matric Scholarship For Schools(9th & 10th). |                     |         |
| → Renew     | al-(Sch. Applications)   |                       |                 |             |                                                                                                    |                     |         |
| → EMIS N    | umber 🝩                  |                       |                 |             |                                                                                                    |                     |         |
| → Update    | e-(Renewed Appln.)       |                       |                 |             |                                                                                                    |                     |         |
| → Effect    | Transfer Process         |                       |                 |             |                                                                                                    |                     |         |
| → Edit Tr   | ransfer Student Registra | ition                 |                 |             |                                                                                                    |                     |         |
| → Print F   | or Dispatch              |                       |                 |             |                                                                                                    |                     |         |
| → Updat     | e Aadhaar Number         |                       |                 |             |                                                                                                    |                     |         |
| → Update    | e Mobile No              |                       |                 |             |                                                                                                    |                     |         |
| → Update    | e SSLC Register No       |                       |                 |             |                                                                                                    |                     |         |
| → Update    | e Permanent Address      |                       |                 |             |                                                                                                    |                     |         |
| → Reques    | st For Aadhaar / SSLC N  | o / Account No Change |                 |             |                                                                                                    |                     |         |
|             |                          |                       |                 |             |                                                                                                    |                     |         |

The site is designed & developed by NIC.

The content is owned and maintained by the DEPARTMENT OF ADI DRAVIDAR AND TRIBAL WELFARE

### Select Post-Matric or Pre-Matric radio button

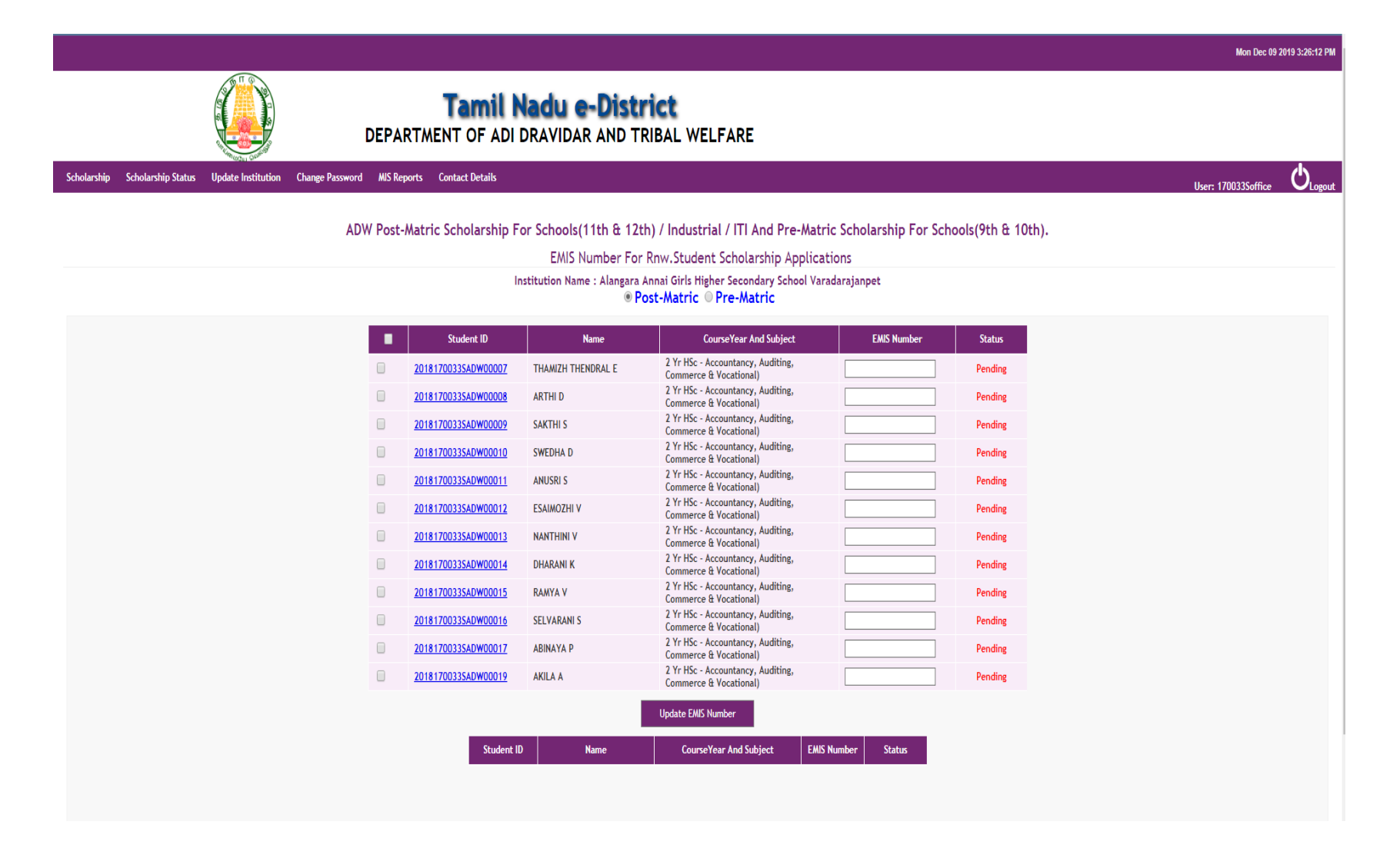

#### Select the Check box then update the EMIS number for each and every students one by one by clicking Update EMIS number button

|          |                    |                    |                       |                         |                                      |                                                             |                         |                                       | Mon Dec 09          |
|----------|--------------------|--------------------|-----------------------|-------------------------|--------------------------------------|-------------------------------------------------------------|-------------------------|---------------------------------------|---------------------|
|          |                    |                    | DEP                   | Tamil I                 | <b>ladu e-Dist</b><br>DRAVIDAR AND T | <b>rict</b><br>RIBAL WELFARE                                |                         |                                       |                     |
| olarship | Scholarship Status | Update Institution | Change Password MIS F | leports Contact Details |                                      |                                                             |                         |                                       | User: 170033Soffice |
|          |                    |                    | ADW Pos               | t-Matric Scholarship F  | or Schools(11th & 12                 | th) / Industrial / ITI And Pre-Mat                          | ric Scholarship For Scl | hools(9th & 10th).                    |                     |
|          |                    |                    |                       |                         | EMIS Number Fo                       | r Rnw.Student Scholarship Applica                           | ations                  | , , , , , , , , , , , , , , , , , , , |                     |
|          |                    |                    |                       | h                       | nstitution Name : Alangara           | Annai Girls Higher Secondary School Va                      | radarajanpet            |                                       |                     |
|          |                    |                    |                       |                         | ۲                                    | Post-Matric © Pre-Matric                                    |                         |                                       |                     |
|          |                    |                    |                       | Student ID              | Name                                 | CourseYear And Subject                                      | EMIS Number             | Status                                |                     |
|          |                    |                    |                       | 20181700335ADW00007     | THAMIZH THENDRAL E                   | 2 Yr HSc - Accountancy, Auditing,                           | 1234567890123456        | Pending                               |                     |
|          |                    |                    |                       | 20181700335ADW00008     | ARTHI D                              | 2 Yr HSc - Accountancy, Auditing,<br>Commerce & Vocational) |                         | Pending                               |                     |
|          |                    |                    |                       | 20181700335ADW00009     | SAKTHI S                             | 2 Yr HSc - Accountancy, Auditing,<br>Commerce & Vocational) |                         | Pending                               |                     |
|          |                    |                    |                       | 20181700335ADW00010     | SWEDHA D                             | 2 Yr HSc - Accountancy, Auditing,<br>Commerce & Vocational) |                         | Pending                               |                     |
|          |                    |                    |                       | 2018170033SADW00011     | ANUSRI S                             | 2 Yr HSc - Accountancy, Auditing,<br>Commerce & Vocational) |                         | Pending                               |                     |
|          |                    |                    |                       | 2018170033SADW00012     | ESAIMOZHI V                          | 2 Yr HSc - Accountancy, Auditing,<br>Commerce & Vocational) |                         | Pending                               |                     |
|          |                    |                    |                       | 20181700335ADW00013     | NANTHINI V                           | 2 Yr HSc - Accountancy, Auditing,<br>Commerce & Vocational) |                         | Pending                               |                     |
|          |                    |                    |                       | 20181700335ADW00014     | DHARANI K                            | 2 Yr HSc - Accountancy, Auditing,<br>Commerce & Vocational) |                         | Pending                               |                     |
|          |                    |                    |                       | 2018170033SADW00015     | RAMYA V                              | 2 Yr HSc - Accountancy, Auditing,<br>Commerce & Vocational) |                         | Pending                               |                     |
|          |                    |                    |                       | 20181700335ADW00016     | SELVARANI S                          | 2 Yr HSc - Accountancy, Auditing,<br>Commerce & Vocational) |                         | Pending                               |                     |
|          |                    |                    |                       | 20181700335ADW00017     | ABINAYA P                            | 2 Yr HSc - Accountancy, Auditing,<br>Commerce & Vocational) |                         | Pending                               |                     |
|          |                    |                    |                       | 20181700335ADW00019     | AKILA A                              | 2 Yr HSc - Accountancy, Auditing,<br>Commerce & Vocational) |                         | Pending                               |                     |
|          |                    |                    |                       |                         |                                      | Update EMIS Number                                          |                         |                                       |                     |
|          |                    |                    |                       | _                       |                                      |                                                             |                         |                                       |                     |
|          |                    |                    |                       | Student I               | D Name                               | CourseYear And Subject EMI                                  | S Number Status         |                                       |                     |

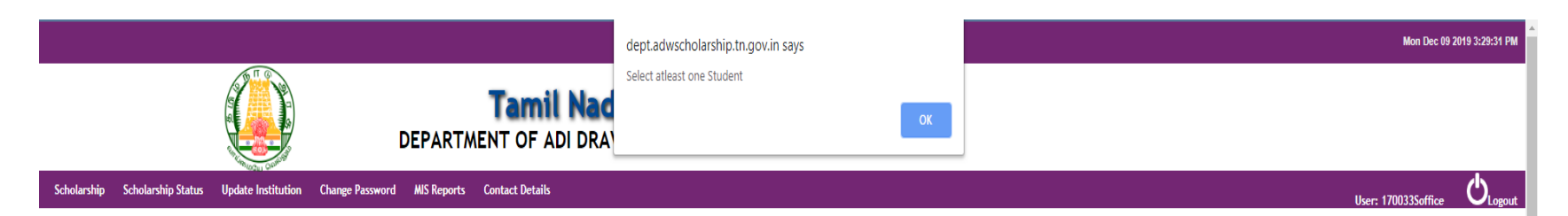

#### ADW Post-Matric Scholarship For Schools(11th & 12th) / Industrial / ITI And Pre-Matric Scholarship For Schools(9th & 10th).

EMIS Number For Rnw.Student Scholarship Applications

| Student ID          | Name               | CourseYear And Subject                                      | EMIS N           | umber | Status  |
|---------------------|--------------------|-------------------------------------------------------------|------------------|-------|---------|
| 2018170033SADW00007 | THAMIZH THENDRAL E | 2 Yr HSc - Accountancy, Auditing,<br>Commerce & Vocational) | 123456789012     | 3456  | Pending |
| 2018170033SADW00008 | ARTHI D            | 2 Yr HSc - Accountancy, Auditing,<br>Commerce & Vocational) |                  |       | Pending |
| 2018170033SADW00009 | SAKTHI S           | 2 Yr HSc - Accountancy, Auditing,<br>Commerce & Vocational) |                  |       | Pending |
| 2018170033SADW00010 | SWEDHA D           | 2 Yr HSc - Accountancy, Auditing,<br>Commerce & Vocational) |                  |       | Pending |
| 2018170033SADW00011 | ANUSRI S           | 2 Yr HSc - Accountancy, Auditing,<br>Commerce & Vocational) |                  |       | Pending |
| 2018170033SADW00012 | ESAIMOZHI V        | 2 Yr HSc - Accountancy, Auditing,<br>Commerce & Vocational) |                  |       | Pending |
| 2018170033SADW00013 | NANTHINI V         | 2 Yr HSc - Accountancy, Auditing,<br>Commerce & Vocational) |                  |       | Pending |
| 2018170033SADW00014 | DHARANI K          | 2 Yr HSc - Accountancy, Auditing,<br>Commerce & Vocational) |                  |       | Pending |
| 2018170033SADW00015 | RAMYA V            | 2 Yr HSc - Accountancy, Auditing,<br>Commerce & Vocational) |                  |       | Pending |
| 2018170033SADW00016 | SELVARANI S        | 2 Yr HSc - Accountancy, Auditing,<br>Commerce & Vocational) |                  |       | Pending |
| 2018170033SADW00017 | ABINAYA P          | 2 Yr HSc - Accountancy, Auditing,<br>Commerce & Vocational) |                  |       | Pending |
| 2018170033SADW00019 | AKILA A            | 2 Yr HSc - Accountancy, Auditing,<br>Commerce & Vocational) |                  |       | Pending |
|                     |                    | Update EMIS Number                                          |                  |       |         |
| Student ID          | Name               | CourseYear And Subject                                      | EMIS Number Stat | tus   |         |

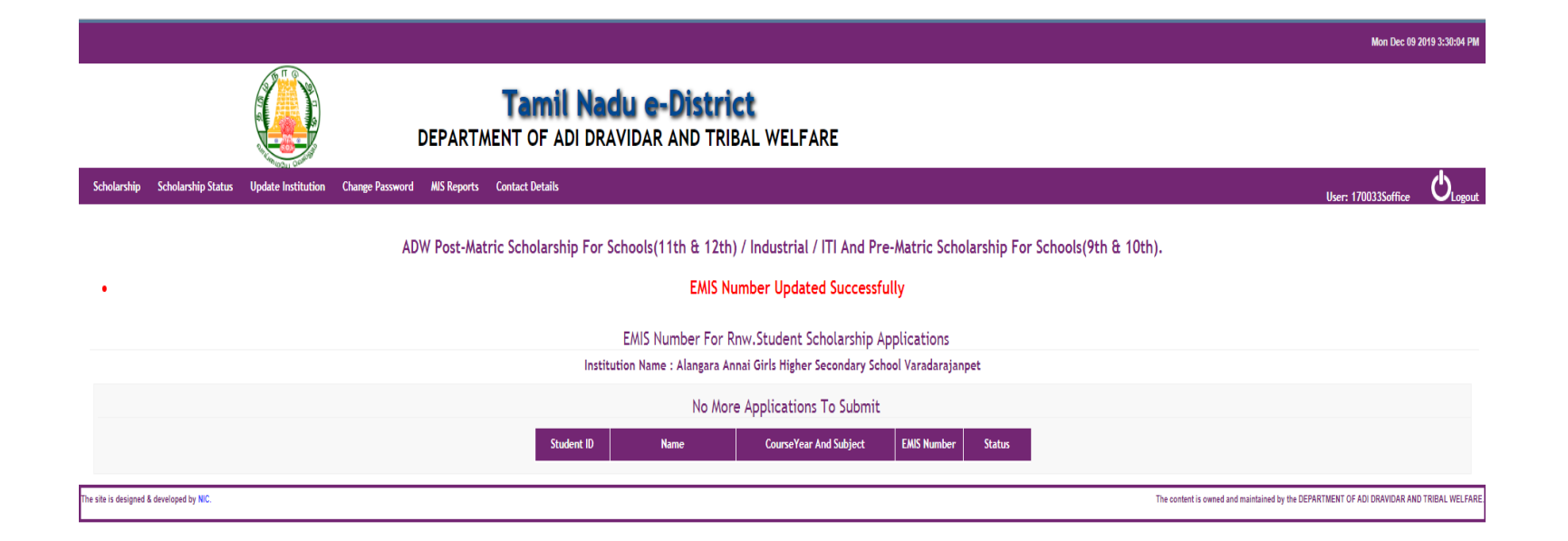

After updation of EMIS number, the students applcaition will be refelected in the "Principal login" for Submit.

|                      |                                                                                                    |                       |                                                 |                   |                            |                        |                      |                     |                 |         |  | Fri Dec 13             | 2019 7:04:07 PM |
|----------------------|----------------------------------------------------------------------------------------------------|-----------------------|-------------------------------------------------|-------------------|----------------------------|------------------------|----------------------|---------------------|-----------------|---------|--|------------------------|-----------------|
|                      | and the second second se |                       | Tamil<br>DEPARTMENT OF AD                       | Nadu<br>DI DRAVII | DAR ANI                    | <b>stric</b><br>D Trib | <b>t</b><br>AL WELF, | ARE                 |                 |         |  |                        |                 |
| Submit Sch. Applicat | ions Scholarship                                                                                                    | ) Fee Report Change P | assword Updn. of ECS Ret.Cases Contact          | : Details         |                            |                        |                      |                     |                 |         |  | User: 170033Sprincipal |                 |
|                      | ADW Post-Matric Scholarship For Schools(11th & 12th) / Industrial / ITI And Pre-Matric Scholarship For Schools(9th & 10th).<br>Submission Of Scholarship Applications<br>Institution Name : Alangara Annai Girls Higher Secondary School Varadarajanpet<br>Post-Matric Pre-Matric<br>SC ST SCC<br>Valid Applications Invalid Applications                                                                                                    |                       |                                                 |                   |                            |                        |                      |                     |                 |         |  |                        |                 |
| •                    | Student ID                                                                                                    | Name                  | CourseYear And Subject                          | Community         | Annual<br>Family<br>Income | Hostel                 | Date Of<br>Admission | Main.<br>Allow. Fee | Computer<br>Fee | Total   |  |                        |                 |
| <u>201817</u>        | 0033SADW00006                                                                                                    | GOWSALYA K            | 2 Yr HSc - Physics Chemistry Botany<br>Zoology) | SC                | 48000.00                   | N                      | 01-06-2018           | 2760.00             | 0.00            | 2760.00 |  |                        |                 |
|                      | Submit                                                                                                    |                       |                                                 |                   |                            |                        |                      |                     |                 |         |  |                        |                 |

Once the EMIS number is updated it can not be changed.

Utmost care should be taken while updating EMIS number.

# Thanks